## How to Do – Enhancements Claim Supported Living

Overtime and additional payments can now be claimed via the My Leave / My Claims section on My View.

To submit claims for Enhancements, select the Log New Attendance button:

| Me My Peo                                        | ple | A / Dashboard / My Leave / My Claims                     |
|--------------------------------------------------|-----|----------------------------------------------------------|
| KATIE<br>Systems and Analytics Senior<br>Advisor |     | Leave Management                                         |
| Dashboard                                        |     |                                                          |
| My Details                                       | ~   | Holiday Bank Holidays Lieu - Booking > 온, Book new leave |
| My Pay Documents                                 |     | ②                                                        |
| My Leave / My Claims                             |     | Holiday entitlement                                      |
| My Calendar                                      |     | CO Leave available C→ Leave taken Total entitlement      |
| My Expenses                                      | ~   |                                                          |
| My Forms                                         | ~   | My uncoming dates in the part 20 days                    |
| My Authorisations                                |     |                                                          |
| My Delegated Responsibilies                      |     | 2, Holiday.                                              |
| My LM Responsibilities                           | ~   | 16/02/2024 (9.25 hours)                                  |
| My Onboarding                                    | ~   |                                                          |
| My Documents                                     | ~   | My recent requests                                       |
| MyView History                                   |     |                                                          |

## Select Enhancements

| ST HELENS                 |        |              | Log new attendance              |                                       |                                |
|---------------------------|--------|--------------|---------------------------------|---------------------------------------|--------------------------------|
| Me My Pe                  | eople  | 0.15         |                                 |                                       | ^                              |
| ystems and Analytics Seni | ior    | ω / <u>τ</u> | Select the type of attendance y | ou would like to record.              |                                |
| avisor                    |        | Le           | Casual Hours                    | Enhancements                          | Lieu - Accrual                 |
| Dashboard                 |        | Le           | Night Overtime                  | On Call                               | On Call Abbeyford              |
| ly Details                | $\sim$ |              |                                 |                                       |                                |
| My Pay Documents          |        | North        | Overtime (Standard)             | Overtime (Team Manager<br>SCP 22+)    | Sleep In (1 Unit = 1 Sleep In) |
| ly Leave / My Claims      |        |              |                                 |                                       |                                |
| ly Calendar               |        | H            | Unsocial Hours                  |                                       |                                |
| ly Expenses               | ~      | fre          |                                 |                                       |                                |
| ly Authorisations         |        |              |                                 |                                       |                                |
| /ly Forms                 | ~      | >            |                                 |                                       |                                |
| ly Delegated Responsibili | lities | M            |                                 |                                       |                                |
| ly LM Responsibilities    | ~      |              |                                 |                                       |                                |
| ly Onboarding             | ~      |              | -                               |                                       |                                |
| ly Documents              | ~      |              |                                 |                                       | Close                          |
| AvView History            |        |              | Т                               | here is no upcoming leave in the next | 30 days.                       |

You will see the input box as below;

Within the Category tab you will see the different enhancement options available for staff at Supported Living to claim, these are;

Enhancements – Bank Holiday, this will pay at basic rate for bank holiday hours you are rota'd to work.

Enhancements – Bank Holiday Treble, this should be selected where an employee wishes to request treble pay, this will pay your enhancement and deduct the bank holiday hours from your entitlement. Enhancement – Contracted Waking Night, to be claimed when undertaking hours on a night shift, this will enhance your pay by a third.

|       | Log new attendance - Enhancements                                                                                                    | ×   |
|-------|----------------------------------------------------------------------------------------------------|-----|
| Ľ.    | Type Enhancements                                                                                                    |     |
|       | Comments                                                                                                    |     |
| and A | Date * 29/04/2024                                                                                                    |     |
|       | hh mm hrs decimal Total Time * 0.00                                                                                                    |     |
|       | Note<br>All payment and / or lieu time for this extra attendance will be calculated automatically<br>based on business policy. Enter only the actual hours of the extra attendance worked. |     |
|       | Submit                                                                                                    | it  |
|       |                                                                                                    |     |
|       |                                                                                                    |     |
|       | < Back CI                                                                                                    | ose |

Employees can input comments to your authorising manager, enter the date the enhancements have been undertaken and the number of hours to be paid.

Claims should be input for each individual day, for example, where a shift spans over two dates you should submit two claims, for instance waking night enhancements undertaken on the 30<sup>th</sup> April 2024 should be input with the hours worked up to midnight. Any hours worked from midnight on the 1<sup>st</sup> May 2024 should be claimed separately.

Payments will automatically be charged to your home costcode, if payment should be charged to an alternative code you can input the applicable objective and subjective code.

The system will automatically calculate the correct rate of pay to be paid based on the number of units submitted.

Once submitted this will go to your appropriate payment approver linked within the authorised signatory database.

Via the MyView History tab employees will be able to check the progress or details of their claim.

Once the claim has been approved, payment will be made in the next available pay cycle.